## Связь учетных записей ЭПОС и гос.услуг.

Для того, чтобы привязать свою учётную запись ЭПОС к профилю Госуслуг выберите в блоке своего профиля иконку перейдите с помощью иконки в «Личный кабинет» (Рисунок 1).

| ДНЕВНИК<br>И ЖУРНАЛ<br>РПСК ШКОЛА |                   |                            |                         |               | <b>1</b> 0 <b>2</b> | <b>. ≎</b> ⊳   |
|-----------------------------------|-------------------|----------------------------|-------------------------|---------------|---------------------|----------------|
| 2020-2021 - ûù ←                  | Общее образование | Дополнительное образование | Внеурочная деятельность | Дополнительно |                     | Личный кабинет |

Рисунок 1 – Выбор варианта для просмотра своих персональных

данных

В открывшемся личном кабинете (Рисунок 2) можно связать свою учётную запись ЭПОС с Госуслугами с помощью кнопки

| личный каойнет   |              |                            |                                                                                                    |  |
|------------------|--------------|----------------------------|----------------------------------------------------------------------------------------------------|--|
| Личный кабин     | ет           |                            |                                                                                                    |  |
| Телефон          | Внес         | ти новую информацию        |                                                                                                    |  |
| Email            |              | Внести новую<br>информацию |                                                                                                    |  |
| Логин            |              |                            |                                                                                                    |  |
| Пароль           | новый пароль | NTL<br>L                   |                                                                                                    |  |
| Повторите пароль | новый пароль | ᠈᠇ᡳᠬ                       | <ul> <li>от 8 символов</li> <li>хотя бы один символ !@#\$%^&amp;*()</li> <li>хотя бы одна цифра</li> <li>прописные и строчные буквы</li> <li>порогистика икридица</li> </ul> |  |

Рисунок 2 – Личный кабинет

Далее будет осуществлён переход на страницу авторизации Госуслуг (Рисунок 3).

| <b>ГОСУСЛУГИ</b> Единая система<br>идентификации и аутентификации                      |                                                |
|----------------------------------------------------------------------------------------|------------------------------------------------|
| Вход<br>РСААГ Пермский край<br>Телефон, почта или СНИЛС                                | Куда ещё можно войти с<br>паролем от Госуслуг? |
| Пароль Показать Показать                                                               |                                                |
| Войти<br>Я не знаю пароль                                                              |                                                |
| Зарегистрируйтесь для полного доступа к сервисам<br>Вход с помощью электронной подписи |                                                |

Рисунок 3 - Страница авторизации Госуслуг

Необходимо ввести логин и пароль профиля Госуслуг и нажать кнопку «Войти» (произойдёт автоматический переход обратно в Личный кабинет ЭПОС, в котором отобразится информация о том, что профиль Госуслуг привязан к учётной записи ЭПОС (Рисунок 4).

| Личный кабинет      |                            |            |                                                                                                    |  |  |
|---------------------|----------------------------|------------|----------------------------------------------------------------------------------------------------|--|--|
| Личный кабинет      |                            |            |                                                                                                    |  |  |
| Телефон             | Внести новую               | информацию |                                                                                                    |  |  |
| Email               |                            | ×          |                                                                                                    |  |  |
| Логин               |                            |            |                                                                                                    |  |  |
| Пароль              | новый пароль ут            | τ.         | <ul> <li>от 8 символов</li> </ul>                                                                                   |  |  |
| Повторите пароль    | новый пароль               | t I        | <ul> <li>хотя бы один символ !@#\$%^&amp;*()</li> <li>хотя бы одна цифра</li> <li>долги символ ! Стир. !</li> </ul> |  |  |
| Профиль Госуслуг пр | ивязан к учетной записи ЭІ | 10C        | <ul> <li>прописные и строчные буквы</li> <li>недопустима кириллица</li> </ul>                                       |  |  |
| Сохранить           |                            |            |                                                                                                    |  |  |
|                     |                            |            |                                                                                                    |  |  |
|                     |                            |            |                                                                                                    |  |  |

После этого необходимо нажать кнопку «Сохранить».

Рисунок 4 - Профиль Госуслуг привязан к учётной записи ЭПОС